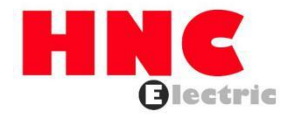

# HV320-PNET-V2 PROFINET Communication Card User Manual

**HNC Electric Limited** 

#### 1. Overview

Thank you for using our HV320 V2 series inverter and PROFINET expansion card (hereinafter referred to as HV320-PNET-V2 card). HV320-PNET-V2 card is a Profinet fieldbus adapter card that complies with the international Profinet Ethernet standard. This card is installed on the HV320 V2 series inverter to improve communication efficiency and facilitate the inverter networking function, making the inverter a slave station of the fieldbus and accepting the control of the fieldbus master station.

This manual requires the corresponding HV320-PNET-V2 card software version to be 1.00 or above, and the matching GSDML file name is "HV320-PNET-V2.xml".

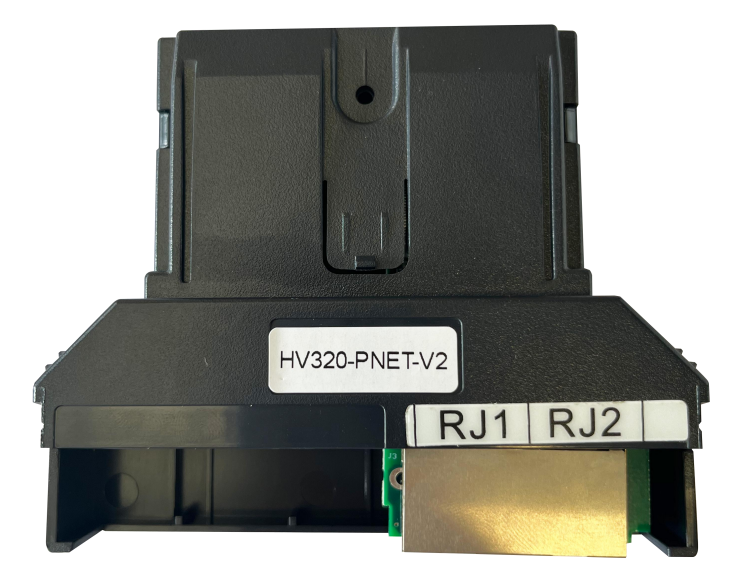

Please read this user guide carefully before using this product.

Figure 1-1 Appearance of the HV320-PNET-V2 card

2. Installation and Setup

2.1 Installing the HV320-PNET-V2 card

The HV320-PNET-V2 card is installed inside the HV320 V2 series inverter. Before installation, disconnect the power supply of the inverter and wait for about 10 minutes until the charging indicator on the inverter lights up. Then, insert the HV320-PNET-V2 card into the inverter and tighten the screws to avoid damage caused by the tension of the external signal cable on the inter-board signal socket.

Figure 2-1 shows the hardware layout of the HV320-PNET-V2 card. The 2\* 8 P bent pin socket (CN1) is used to connect the inverter. The HV320-PNET-V2 card provides two network ports J 3 for communication with the master station and the slave station. For hardware details, see Table 2-1

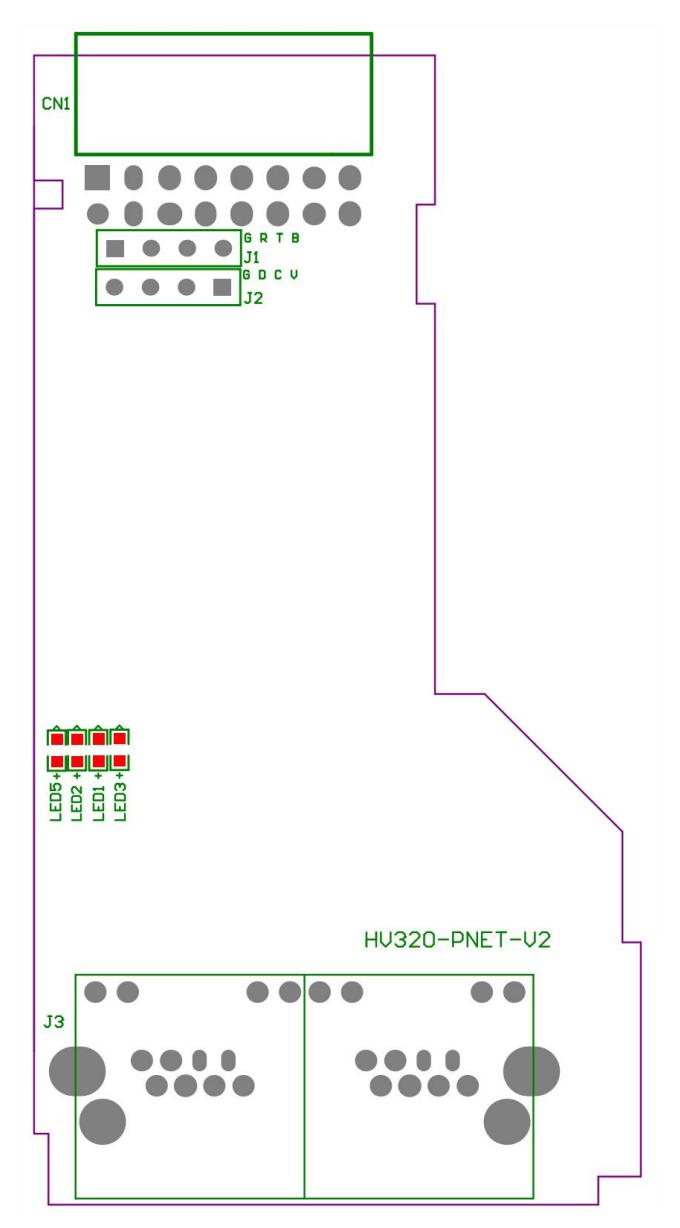

Figure 2-1 HV320-PNET-V2 card (hardware) Table 2-1 Hardware description of the HV320-PNET-V2 card

| Tuble 2 T Hardware description of the H v 520 T (ET v 2 eard |                                                |                                 |  |  |  |
|--------------------------------------------------------------|------------------------------------------------|---------------------------------|--|--|--|
| Symbol                                                       | Hardware Name                                  | Functional Description          |  |  |  |
| CN1                                                          | Pin connector                                  | For connecting to frequency     |  |  |  |
|                                                              |                                                | converter                       |  |  |  |
| J3                                                           | Network Ports                                  | Uses standard Ethernet RJ45     |  |  |  |
|                                                              |                                                | socket, no direction, use J3 to |  |  |  |
|                                                              |                                                | connect and communicate         |  |  |  |
|                                                              |                                                | with PN card or PLC             |  |  |  |
| LED2                                                         | PROFINET fault indicator (red)                 |                                 |  |  |  |
| LED1                                                         | PROFINET communication indicator (green)       | The HV320-PNET-V2 card,         |  |  |  |
| LED3                                                         | Power indicator light (green)                  | see Table 2-2.                  |  |  |  |
| LED5                                                         | Inverter communication indicator light (green) |                                 |  |  |  |

Table 2-2 HV320-PNET-V2 card specification description

| Indicator signal |              | Status description    | Solution                                                 |  |
|------------------|--------------|-----------------------|----------------------------------------------------------|--|
|                  | OFF state    | Normal                | N/A                                                      |  |
| LED 2            | Always red   | Communication failure | Please contact technical support.                        |  |
|                  | Always green | Normal PN             | N/A                                                      |  |
| LED 1            | OFF state    | Communication with    | P 0 - 28 to 1 and check if the AC drive supports the     |  |
|                  | OFF state    | the drive is lost     | HV320-PNET-V2 card.                                      |  |
| Always green     |              | Normal                | N/A                                                      |  |
| LED3             | OEE stata    | The communication     | Check whether the J4 connector is connected properly and |  |
|                  | OFF state    | board is not powered. | whether the inverter is powered on.                      |  |
| LED5             | Always green | Normal                | N/A                                                      |  |
| LEDS             | OFF state    | ESC internal fault    | Please contact technical support.                        |  |

#### 2.3 PROFINET RJ45 interface

The HV320-PNET-V2 card uses standard Ethernet to connect to the PROFINET master station RJ45 socket. Its pin signal definition is the same as the standard Ethernet pin. They can be connected using a crossover cable or a straight-through cable.

#### Table 2-3 PROFINET communication interface description

| Terminal Symbols | Terminal Name        | Describe                       |  |
|------------------|----------------------|--------------------------------|--|
| 12               | PROFINET interface 1 | DDOEDNET a start de interferer |  |
| 12               | PROFINET Interface 2 | PROFINE 1 network interface.   |  |

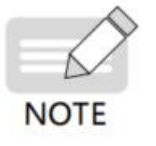

When facing the RJ45 interface. Both interfaces must be connected correctly.
Cat5e shielded twisted pair (STP) network cable must be used to ensure stability.

3. Communication Configuration

3.1 Communication Configuration between HV320-PNET-V2 Card and HV320 V2 series inverter after installing the HV320-PNET-V2 card on the HV320 V2 series Inverter, complete the communication configuration to achieve communication between them.

• Communication card settings for the inverter

Inverter software version: L 8.00

The following parameters must be set to enable the HV320-PNET-V2 card to communicate with the HV320 V2 series inverter and connect the HV320-PNET-V2 card to the PROFINET fieldbus network.

| Function | name                                    | content                                                                                                    | Settings | describe                                        |
|----------|-----------------------------------------|----------------------------------------------------------------------------------------------------|----------|-------------------------------------------------|
| code     |                                         |                                                                                                    |          |                                                 |
| P0-02    | Run command<br>source                   | <ul> <li>0: Operation panel running command channel</li> <li>(LED off)</li> <li>1: Terminal command channel (LED on)</li> <li>2: Communication command channel (LED flashes)</li> </ul>                               | 2        | Run command<br>issued via<br>communication      |
| P0-03    | Main frequency<br>source X<br>selection | 0: Digital setting (preset frequency P0-08, UP/<br>DOWN can be modified, no memory is<br>stored after power failure)<br>1: Digital setting (preset frequency P0-08, UP/<br>DOWN can be modified, power-off<br>memory) | 9        | Given a target<br>frequency<br>By communication |

|       |                                     | 2: AI 1<br>3: AI2<br>4: AI 3<br>5: PULSE setting (DI 5)<br>6: Multi-segment instructions<br>7: Simple PLC<br>8: PID<br>9: Communication setting |   |                                                                |
|-------|-------------------------------------|----------------------------------------------------------------------------------------------------|---|----------------------------------------------------------------|
| P0-28 | Serial<br>communication<br>protocol | 0: Modbus protocol<br>1: Communication card bridge protocol                                                                                     | 1 | Select special item<br>communication card<br>for communication |

Communication control related function codes

| Function code  | name                                        | Setting range                                                                                                    | Decimal address                                                              |       |
|----------------|---------------------------------------------|----------------------------------------------------------------------------------------------------|------------------------------------------------------------------------------|-------|
| U3-16<br>U3-17 | Frequency<br>setting<br>Control<br>Commands | -Maximum frequency~Ma<br>0.01Hz<br>0001: Forward operation<br>0002: Reverse operation<br>0003: Forward jog<br>0004: Reverse jog                                                  | 29456<br>29457                                                               |       |
| U3-18          | DO control                                  | BIT 0: DO 1 output<br>control<br>BIT 1: DO 2 output<br>control<br>BIT 2: RELAY 1 lose<br>Out of control<br>BIT 3: RELAY 2 lose<br>Out of control<br>BIT 4: FMR output<br>control | BIT 5: VDO 1<br>BIT 6: VDO 2<br>BIT 7: VDO 3<br>BIT 8: VDO 4<br>BIT 9: VDO 5 | 29458 |
| U3-19          | AO 1 control                                | 0~7 FFF means 0 %~ 100%                                                                                                    |                                                                              | 29459 |
| U3-20          | AO 2 control                                | $0 \sim 7$ FFF means 0 % $\sim 1$                                                                                                    | 00%                                                                          | 29460 |
| U3-21          | FMP Control                                 | $0 \sim 7$ FFF means 0 % $\sim 1$                                                                                                    | 00%                                                                          | 29461 |
| U3-22          | reserve                                     | reserve                                                                                                    |                                                                              |       |
| U3-23          | Speed control                               | Signed data, 1 rpm                                                                                                    | 29463                                                                        |       |

When using the HV320-PNET-V2 card, the default mapping of PZD 1 is U3-17, and the default mapping of PZD 2 is U3-16. If you find that the command or frequency cannot be written to the inverter normally, but PZD 3 to PZD 12 can be written, and P 0-02=2 and P 0-03=9, you can check whether PE 00 is U3-17 and PE 01 is U3-16 on the inverter . If not, please manually change them to the correct values.

| Function code | Name                                 | Unit     | Decimal address |
|---------------|--------------------------------------|----------|-----------------|
| U0-00         | Operating frequency (Hz)             | 0.01 Hz  | 28672           |
| U0-01         | Set frequency ( Hz )                 | 0.01 Hz  | 28673           |
| U0-02         | Bus voltage (V)                      | 0.1V     | 28674           |
| U0-03         | Output voltage(V)                    | 1V       | 28675           |
| U0-04         | Output current(A)                    | 0.01A    | 28676           |
| U0-05         | Output power ( kW )                  | 0.1kW    | 28677           |
| U0-06         | Output torque(%)                     | 0.10%    | 28678           |
| U0-07         | DI input status                      | 1        | 28679           |
| U0-08         | DO output status                     | 1        | 28680           |
| U0-09         | AI 1 voltage (V)                     | 0.01V    | 28681           |
| U0-10         | AI 2 voltage (V)                     | 0.01V    | 28682           |
| U0-11         | AI 3 voltage (V)                     | 0.01V    | 28683           |
| U0-12         | Count value                          | 1        | 28684           |
| U0-13         | Length value                         | 1        | 28685           |
| U0-14         | Load speed display                   | 100.00%  | 2868600.00%     |
| U0-15         | PID Setting                          | 1        | 28687           |
| U0-16         | PID Feedback                         | 1        | 28688           |
| U0-17         | PLC stage                            | 1        | 28689           |
| U0-18         | PULSE input pulse frequency (Hz)     | 0.01 kHz | 28690           |
| U0-19         | Feedback speed ( Hz )                | 0.01 Hz  | 28691           |
| U0-20         | Remaining running time               | 0.1Min   | 28692           |
| U0-21         | AI 1 voltage before correction       | 0.001V   | 2869300.00%     |
| U0-22         | AI 2 voltage before correction       | 0.001V   | 28694           |
| U0-23         | AI 3 voltage before correction       | 0.001V   | 28695           |
| U0-24         | Line speed                           | 1m/ Min  | 28696           |
| U0-25         | Current power-on time                | 1 Min    | 28697           |
| U0-26         | Current running time                 | 0.1 Min  | 28698           |
| U0-27         | PULSE input pulse frequency          | 1Hz      | 28699           |
| U0-28         | Communication setting value          | 0.01%    | 28700           |
| U0-29         | Encoder feedback speed               | 0.01 Hz  | 28701           |
| U0-30         | Main frequency X display             | 0.01 Hz  | 28702           |
| U0-31         | Auxiliary frequency Y display        | 0.01 Hz  | 28703           |
| U0-32         | View the value of any memory address | 1        | 28704           |
| U0-33         | Synchronous machine rotor position   | 0.1°     | 2870500.00%     |
| U0-34         | Motor temperature value              | 1°C      | 2870600.00%     |
| U0-35         | Target torque(%)                     | 0.10%    | 28707           |
| U0-36         | Resolver position                    | 1        | 28708           |
| U0-37         | Power factor perspective             | 0.1°     | 28709           |
| U0-38         | ABZ position                         | 1        | 28710           |
| U0-39         | VF separation target voltage         | 1V       | 28711           |
| U0-40         | VF separation output voltage         | 1V       | 28712           |

• Communication monitoring related function codes

| U0-41 | DI input status intuitive display       | 1                  | 28713 |
|-------|-----------------------------------------|--------------------|-------|
| U0-42 | DO input status intuitive display       | 1                  | 28714 |
| U0-43 | DI input status intuitive display 1     | 1                  | 28715 |
| U0-44 | DI input status intuitive display 2     | 1                  | 28716 |
| U0-45 | Fault Information                       | 1                  | 28717 |
| U0-58 | Z signal counter                        | 1                  | 28730 |
| U0-59 | Setting frequency(%)                    | 0.01%              | 28731 |
| U0-60 | Operating frequency(%)                  | 0.01%              | 28732 |
| U0-61 | Inverter status                         | 1                  | 28733 |
| U0-62 | Current fault code                      | 1                  | 28734 |
| U0-63 | Operating frequency after droop control | 0.01 Hz            | 38375 |
| U0-64 | Current Back EMF                        | 0.1V               | 28736 |
| U0-65 | reserve                                 | -                  | -     |
|       |                                         | 100: CANopen       |       |
|       |                                         | 200: Profibus - DP |       |
| U0-66 | Expansion card model                    | 300: CANlink       | 28738 |
|       |                                         | 400: Profinet      |       |
|       |                                         | 500: EtherCAT      |       |
| U0-67 | Expansion card version number           | 0.01               | 28739 |
| U0-68 | Inverter status                         | 1                  | 28740 |
| U0-69 | Operating frequency (Hz)                | 0.01 Hz            | 28741 |
| U0-70 | Motor speed                             | 1 rpm              | 28742 |
| U0-71 | Output Current                          | 0.1A               | 28743 |

When using the HV320-PNET-V2 card, the default mapping of PZD 1 is U0-68, and the default mapping of PZD2 is U0-69. If you find that the status or operating frequency cannot be read normally, but PZD3~ PZD12 can be read, you can check whether PE-20 is U0-68 and PE-21 is U0-69 on the inverter. If not, please manually change it to the correct value.

#### 3.2 Profinet communication

3.2.1 Profinet topology

The topologies supported by Profinet include bus, star, tree, etc. Through the rational use of switches, a variety of networking can be achieved.

The following diagram shows the bus topology

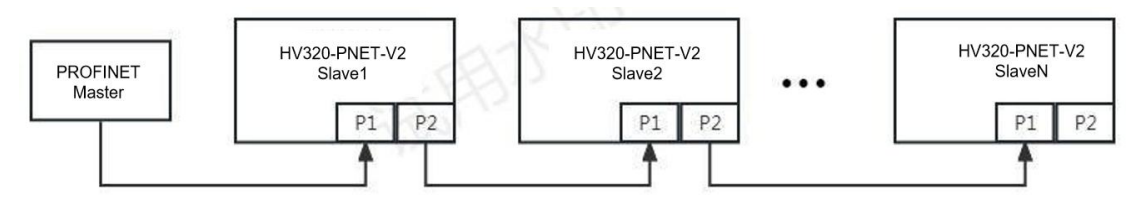

Figure 3-1 Bus connection topology

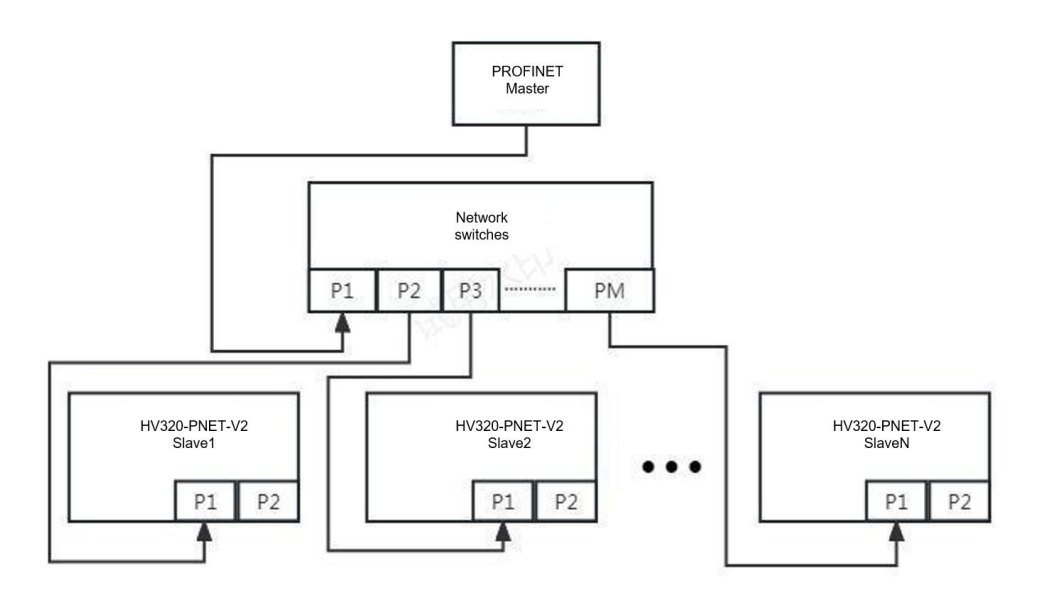

Figure 3-2 Star connection topology

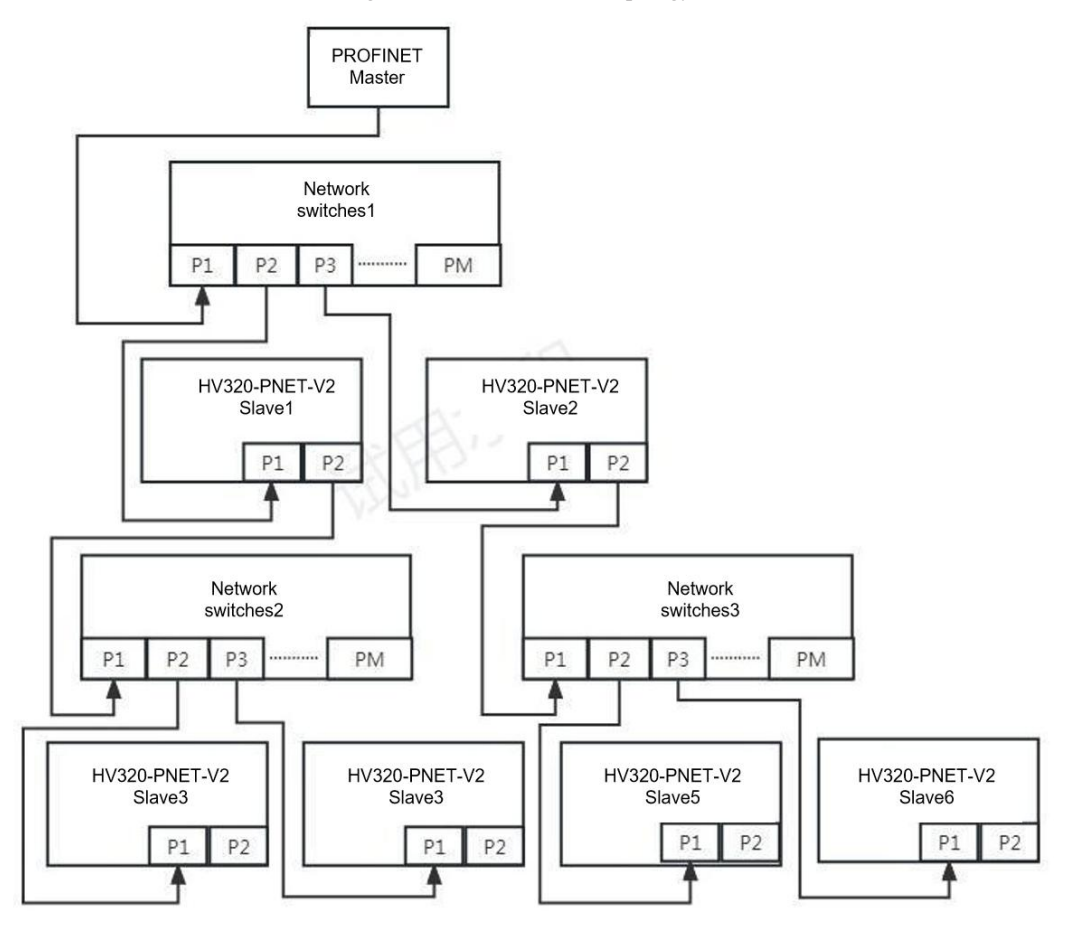

Figure 3-3 Tree connection topology

3.3.3 Data transmission format

#### **PROFINET Data Format**

According to the ProfiDrive (variable speed transmission) protocol, the usage types are divided into five types : PPO1, PPO2, PPO3, PPO4, PPO5

The functions that each data format can accomplish are as follows:

| Data Types | Supported Features                                |
|------------|---------------------------------------------------|
|            | • Single function parameter operation             |
| PPO1       | • Inverter command, frequency setting             |
|            | • Inverter status, operating frequency reading    |
|            | • Single function parameter operation             |
|            | • Inverter command, frequency setting             |
| PPO2       | • Inverter status, operating frequency reading    |
|            | • 4 function parameters are written periodically  |
|            | • 4 function parameters are read periodically     |
|            | • Inverter command, frequency setting             |
| PPO5       | • Inverter status, operating frequency reading    |
|            | • Inverter command, frequency setting             |
|            | • Inverter status, operating frequency reading    |
| PP04       | • 4 function parameters are written periodically  |
|            | • 4 function parameters are read periodically     |
|            | • Single function parameter operation             |
|            | • Inverter command, frequency setting             |
| PPO5       | • Inverter status, operating frequency reading    |
|            | • 10 function parameters are written periodically |
|            | • 10 function parameters are read periodically    |

#### Table 3-2: PPO type description

#### **PPO Type Description**

The data block contained in the PPO type data format is divided into two areas, namely the PK W area (parameter area) and the PZ D area (process data area). The type data format is shown in the figure below

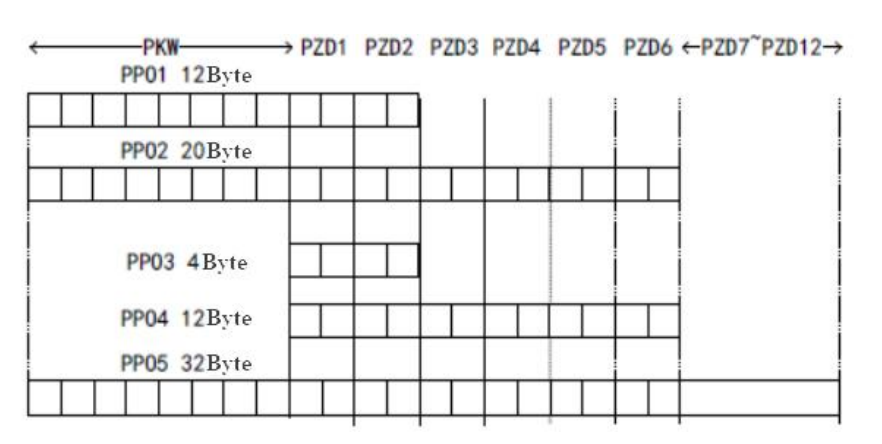

Figure 3-4: PPO type data format

#### **PKW Data Description**

PK W data mainly realizes the master station's read and write operations on a single parameter of the inverter. The communication address of the inverter parameter is directly given by the communication data. The functions realized are as follows

- a) Reading inverter function parameters
- b) Change of inverter function parameters

Data Format

PKW data contains three groups of array areas, namely PKE, IND, and PWE, among which the PKE data byte length is 2 bytes, IND is 2 bytes, and PWE, PWE is 4 bytes.

The data format is shown in the following table:

| <b>TABLE 3-3:</b> | PKW | DATA  | FORMAT   |
|-------------------|-----|-------|----------|
| IIIDEL C C.       |     | DINII | I OIUMII |

| The master sends data PKW |                                      |     |         |         |                  |             |             |
|---------------------------|--------------------------------------|-----|---------|---------|------------------|-------------|-------------|
| Operation                 | Parameter address                    |     | Reserve |         | Write operation: |             |             |
| Command                   |                                      |     |         |         | parameter value  |             |             |
|                           |                                      |     |         |         |                  | Read opera  | tion: empty |
| PKE                       | PKE                                  | IND | IND     | PWE     | PWE              | PWE         | PWE         |
|                           | Communication card response data PKW |     |         |         |                  |             |             |
| Operation                 | Operation Parameter address          |     |         | Reserve |                  | Success: R  | eturn value |
| Command                   |                                      |     |         |         |                  | Failed: Err | or message  |
| PKE                       | PKE                                  | IND | IND     | PWE     | PWE              | PWE         | PWE         |

#### Table 3-4: PKW data description

| Maste | r sends data PKW description       | Inverter response data PKW description          |
|-------|------------------------------------|-------------------------------------------------|
| РКЕ   | High 4 bits: command code          |                                                 |
|       | 0: No request                      | High 4 bits: Response code                      |
|       | 1: Read parameter data             | 0 : No request                                  |
|       | 2: Change parameter data           | 1 : Parameters are correct.                     |
|       | (The above command codes are       | 7 : Unable to execute                           |
|       | decimal numbers                    | Lower 8 bits: parameter address high bits       |
|       | according to)                      |                                                 |
|       | Lower 4 bits: reserved             |                                                 |
|       | Lower 8 bits: parameter address    |                                                 |
|       | high bits                          |                                                 |
| IND   | High 8 bits: parameter address low | High 8 bits: parameter address low bits         |
|       | bits                               | Lower 8 bits: reserved                          |
|       | Lower 8 bits: reserved             |                                                 |
| PWE   | High 16 bits: reserved             | When the request is successful: parameter value |
|       | Lower 16 bits: not used for read   | When a request fails: Error code (same as       |
|       | requests; indicates parameter      | standard                                        |
|       | value for write requests           | MODBUS                                          |
|       |                                    | Consistent)                                     |
|       |                                    | 1 : Illegal command                             |
|       |                                    | 2 : Illegal address                             |
|       |                                    | 3 : Illegal data                                |
|       |                                    | 4 : Other errors                                |

#### **Application Examples**

The master station reads the inverter function parameter P 0-08 sending data PK W area and the inverter response data PKW area as shown in the figure below:

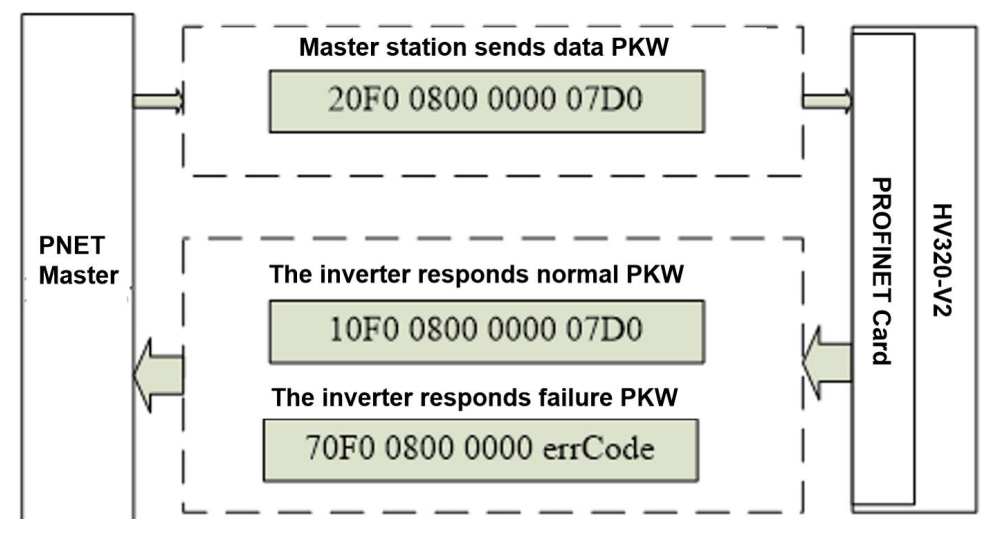

Figure 3-5: Example of the master station reading inverter parameters and sending PKW data

#### PZD area data description

The PZD area enables the master station to modify and read the inverter data in real time and exchange data periodically.

The frequency converter is directly configured. It mainly includes the following contents:

a) Inverter control command and target frequency are given in real time

b) Real-time reading of the inverter's current status and operating frequency

c) Real-time interaction of function parameters and monitoring parameter data between the inverter and the PROFINET master station

Note: " GSDML-V2.31-EM-PNCard-20230520.xml " or later versions

The default mapping of PZD1 written is U3 - 17, and the default mapping of PZD2 is U3 - 16.

The default mapping of PZD1 read is U 0 - 68, and the default mapping of PZD2 is U 0-69.

PZD process data mainly completes the periodic data interaction between the master station and the inverter. The interaction data is shown in Table 8 below :

| Mast         | er sends data PZI | ) area     | Inverter    | response data PZ | <b>D</b> area |
|--------------|-------------------|------------|-------------|------------------|---------------|
| PZD1         | PZD2              | PZD3~PZD12 | PZD1        | PZD2             | PZD3~PZD12    |
| Control Word | Frequency         | Real-time  | Status word | Operating        | Real-time     |
| (U3–17)      | setting           | change of  | (U0-68)     | frequency        | reading of    |
|              | (U3–16)           | inverter   |             | (U0-69)          | inverter      |
|              |                   | function   |             |                  | function      |
|              |                   | parameters |             |                  | parameters    |

Table 3-5 Interaction data

| able 3-6 |
|----------|
| able 3-6 |

|       | Master sends data PZD description                    | Inver | ter response data <b>PZD</b> area |
|-------|------------------------------------------------------|-------|-----------------------------------|
| PZD1  | Inverter command word (the command source needs      | PZD1  | Inverter operating status         |
|       | to be set to communication, that is, P0-02=2)        |       | information                       |
|       | 0001: Forward operation                              |       | interest                          |
|       | 0002: Reverse operation                              |       | 0001: Forward operation           |
|       | 0003: Forward jog                                    |       | 0002: Reverse operation           |
|       | 0004: Reverse jog                                    |       | 0003: Shutdown                    |
|       | 0005: Free stop                                      |       |                                   |
|       | 0006: Deceleration and stop                          |       |                                   |
|       | 0007: Fault reset                                    |       |                                   |
|       | 0008: Fault reset (fault reset is only possible in   |       |                                   |
|       | communication control mode)                          |       |                                   |
| PZD2  | The inverter target frequency (frequency source is   | PZD2  | Inverter operating frequency      |
|       | set to "communication") is in the range from the     |       | (unit: 0.01Hz)                    |
|       | negative frequency upper limit (negative value) to   |       | Returns the actual operating      |
|       | the positive frequency upper limit (including the    |       | frequency of the current          |
|       | decimal point, for example, 2000 corresponds to      |       | inverter. The returned data       |
|       | 20.00 Hz on the AC drive). When the given target     |       | value is a 16-bit signed data.    |
|       | frequency exceeds this range, the AC drive runs at   |       |                                   |
|       | the frequency upper limit.                           |       |                                   |
|       | For example, if the Frequency High Limit setting is  |       |                                   |
|       | 50.00 Hz and the Comm Setting is 6000, the AC        |       |                                   |
|       | drive will run forward at 50.00 Hz. If the Frequency |       |                                   |
|       | High Limit setting is 50.00 Hz and the Comm          |       |                                   |
|       | Setting is -6000, the AC drive will run reverse at   |       |                                   |
|       | 50.00 Hz.                                            |       |                                   |
| PZD3~ | Change function parameter values in real time        | PZD3~ | Function parameters               |
| PZD12 | , do not write to EEPROM                             | PZD12 | real-time reading                 |

# 4. Configure the slave with S7-1200 in TIA Portal

1) Open TIA Portal V13, create a new project, and add an S7-1200 master station according to actual conditions.

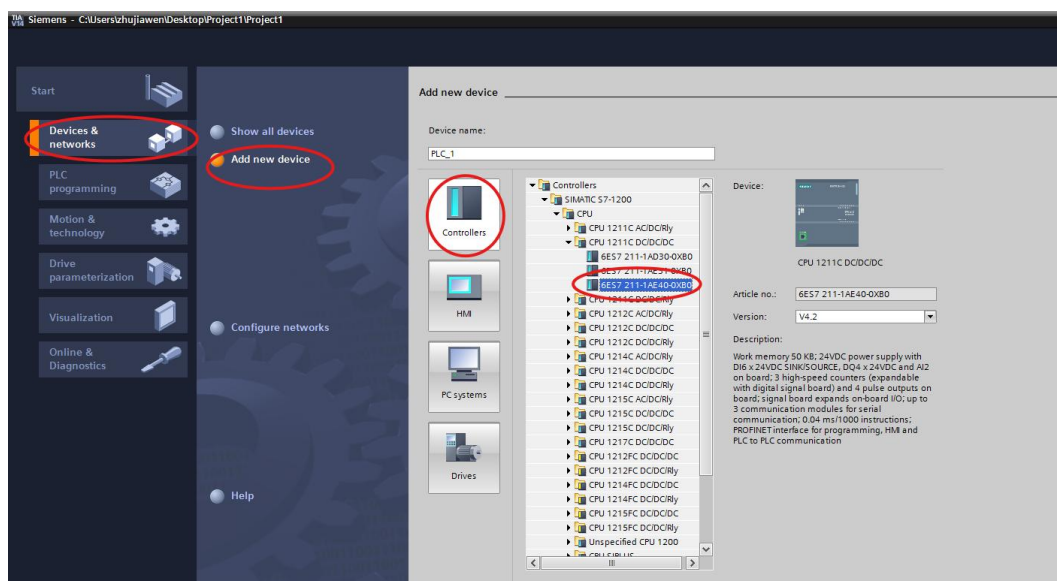

Adding the Siemens PLC, switch to the "Project View"

#### 2) Install GSD file ( if GSD is already installed, you can skip this step)

GSD file that has not been installed will be displayed as "Not installed yet". Check it and select "Install" and wait for the installation to complete (it is recommended that the installation path does not contain Chinese, otherwise an error may be reported).

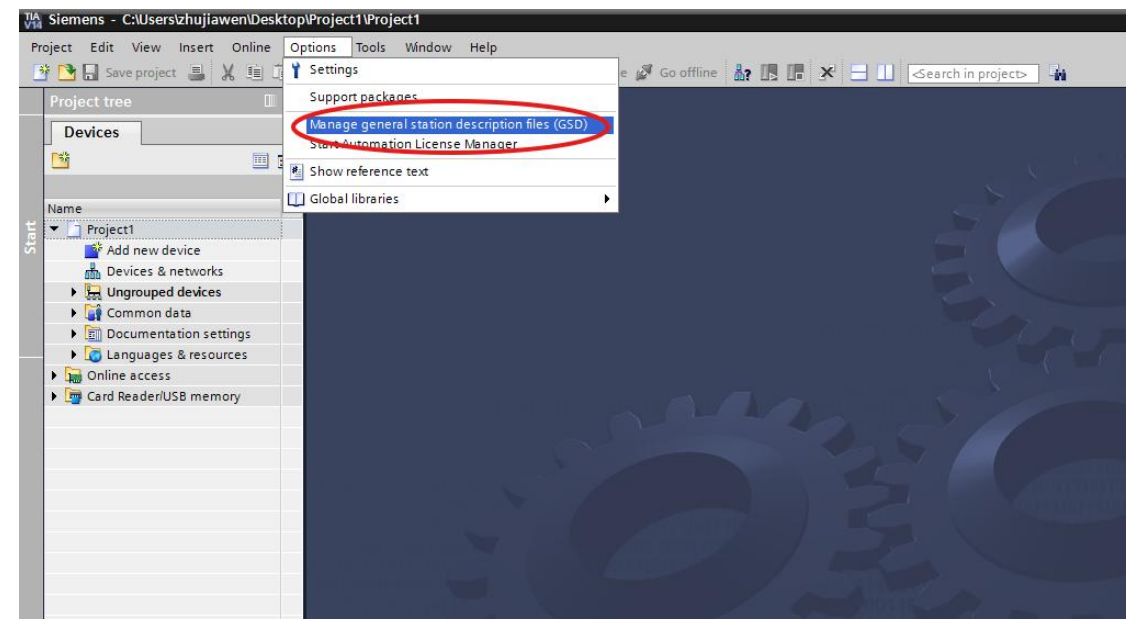

| Manage general station description Source path: C:\Users\zhujiawen\D | n files<br>esktop\HV320 | )-PNET_GSDML |                   | ×         |
|----------------------------------------------------------------------|-------------------------|--------------|-------------------|-----------|
| Content of imported path                                             |                         |              |                   |           |
| File                                                                 | Version                 | Language     | Status            | Info      |
| GSDML-V2.31-HV320-PNET-20240                                         | V2.31                   | English      | Already installed | HV320-PNE |
| <                                                                    |                         | 101          | Delete Install    | Cancel    |

When the "Successfully installed" interface appears, click Close. After the GSD installation is complete, PORTAL will automatically close the configuration interface. After the installation is complete, you can find HV320-PNET-CARD in the hardware device tree. The corresponding equipment is as shown below

| Hardware catalog                                                                                                    | - I I 🕨   |
|----------------------------------------------------------------------------------------------------|-----------|
| Options                                                                                                    |           |
|                                                                                                    |           |
| ✓ Catalog                                                                                                    |           |
| <search></search>                                                                                                    | fini Lini |
| Filter Profile: <all></all>                                                                                                    | - 1       |
| PC systems                                                                                                    | ^         |
| Drives & starters                                                                                                    |           |
| Image: Image: |           |
| 🕨 🧊 Detecting & Monitoring                                                                                                    |           |
| Distributed I/O                                                                                                    |           |
| Power supply and distribution                                                                                                    |           |
| Field devices                                                                                                    |           |
| 🕶 🛅 Other field devices                                                                                                    | =         |
| Additional Ethernet devices                                                                                                    |           |
| PROFINET IO                                                                                                    |           |
| 🕶 🛅 Drives                                                                                                    |           |
| 👻 📊 Kechuang                                                                                                    |           |
| 🕶 🛅 Inverter                                                                                                    |           |
| EM-PN-CARD                                                                                                    | 1000      |
| HV320-PNET-CARD                                                                                                    |           |
| SIEWENS AG                                                                                                    |           |
| Encoders                                                                                                    |           |
| Catoway                                                                                                    | ×         |

#### **3)** Configure the network

HV320-PNET-CARD under the "Hardware Catalog" to the "Network View" of "Device & Network", click "Unassigned" on the slave station, and connect to the Profinet corresponding to the PLC. On the network,

| Network Connections | HMI connection 💌 🖪 Relations 🕎 🖏 🛄 🔍        |
|---------------------|---------------------------------------------|
| PLC_1<br>CPU 1211C  | HV320-PNET<br>HV320-PNET-CA<br>Not assigned |

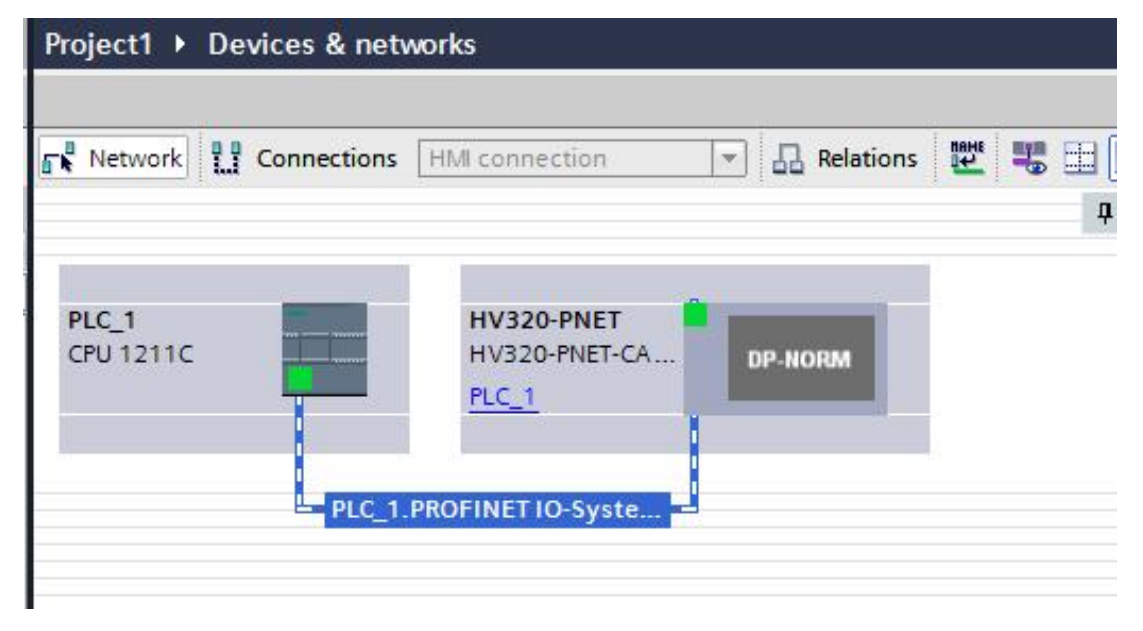

(2) Double-click HV320-PNET-CARD icon to enter the configuration module,

Select the appropriate PPO type in the "Hardware Catalog" and pay attention to the addresses assigned to each segment. As shown in the figure below, the marked part corresponds to the address of the PKW. If the selected PPO does not have a PKW, this column will be blank.

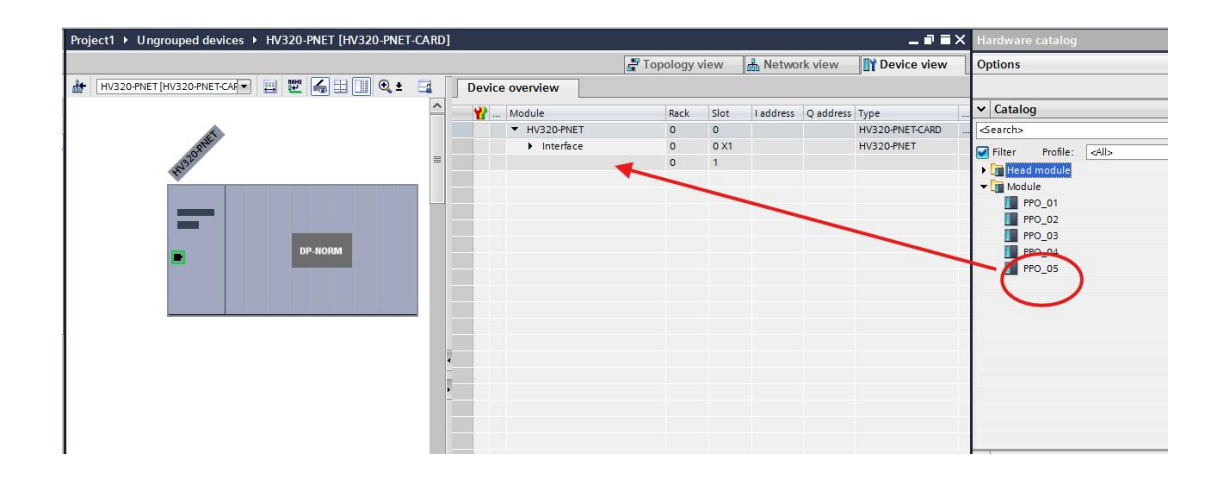

### 4) Setting PZD Mapping

Switch back to "Network View" and click "Device Specific Parameters" to set the mapping of  $PZD3 \longrightarrow PZD12$ . Note that the PZD mapping of the PLC read and write slaves is set separately and does not interfere with each other. For specific setting methods, please refer to the introduction of this part of STEP7.

| HV320-PNET [HV320-PNET-CAR                                  | D]                    |       | <b>Properties</b> | 🗓 Info 👔 🖞 Diagnostics 📃 |
|-------------------------------------------------------------|-----------------------|-------|-------------------|--------------------------|
| General IO tags Syst                                        | tem constants Texts   |       |                   |                          |
| General     Catalog information     PROFINET interface [X1] | Module parameters     |       |                   |                          |
| General                                                     | Master - Clave        |       |                   |                          |
| Advanced ontions                                            | Master-> stave        |       |                   |                          |
| Interface options                                           | PZD1(master->slave):  | 29457 |                   |                          |
| Real time settings                                          | PZD2(master->slave):  | 29456 | -                 |                          |
| Port 1 [X1 P1]                                              | PZD3(master->slave):  | 61440 |                   |                          |
| Hardware identifier                                         | PZD4(master->slave):  | 61440 |                   |                          |
| Module parameters                                           | PZD5(master->slave):  | 61440 |                   |                          |
| Hardware identifier                                         | PZD6(master-slave):   | 61440 |                   |                          |
|                                                             | PZD7(master-sclave);  | 61440 | _                 |                          |
|                                                             | PZD9(mastersslave);   | 61440 |                   |                          |
|                                                             | P2D0(master-stave).   | 61440 |                   |                          |
| P                                                           | P2D9(master->slave):  | 61440 |                   |                          |
|                                                             | PZD10(master->slave): | 61440 |                   |                          |
|                                                             | PZD11(master->slave): | 61440 |                   |                          |
|                                                             | PZD12(master->slave): | 61440 |                   |                          |
|                                                             | Slave->Master         |       |                   |                          |
|                                                             | PZD1(slave->master):  | 28740 |                   |                          |
|                                                             | PZD2(slave->master):  | 28741 |                   |                          |
|                                                             | PZD3(slave->master):  | 61440 |                   |                          |

PZDx (master->slave) indicates the address that the master writes to the slave, and PZDx (slave->master) indicates the address that the master reads from the slave. The configurable PZD range is PZD3~PZD12 (depending on the selected message type). The display format is decimal. For example, if you want to set PZD3 (master->slaver) to P 0-12, you need to enter 61452 in the value of this row.

The default value of all PZDs of the HV320 V2 series inverter is P 0-00 (corresponding to 61440 in decimal). PZDs that are not used can be left unchanged and retain the default value. Each slave needs to set the PZD mapping relationship according to the requirements (if the mapping relationship of each slave is the same, you can select a pre-set slave, press CTRL+C, then select the Profinet bus in the configuration and press CTRL+V to directly modify the device name and IP address).

Switch back to "Network View". If you need to add more sites, repeat the above steps. If the configuration is the same, you can directly select the slave site and copy it, and then modify the IP address and device name (Note: the device name must be consistent).

#### 5) Configure the module communication address

| HV320-PNET [HV320-PNET-CA                                                                                                    | ARD]                                                                  | Properties                                                                     | s 🗓 Info 追 🗓 Diagnostics |   |
|----------------------------------------------------------------------------------------------------|-----------------------------------------------------------------------|--------------------------------------------------------------------------------|--------------------------|---|
| General IO tags Sy                                                                                                    | stem constants Texts                                                  |                                                                                |                          |   |
| ✓ General<br>Catalog information                                                                                                    | Ethemet addresses                                                     |                                                                                |                          |   |
| PROFINET interface [X1]     General     Ethernet addresses     Advanced options     Interface options                                        | Interface networked with<br>Subnet:                                   | PN/IE_1 Add new subnet                                                         |                          | × |
| Real time settings     Port 1 [X1 P1]     Hardware identifier     Identification & Maintenance     Module parameters     Hardware identifier | IP protocol<br>IP address:<br>Subnet mask:<br>Router address:         | <b>192 . 168 . 0 . 2</b><br>255 . 255 . 255 . 0<br>Use router<br>0 . 0 . 0 . 0 |                          |   |
|                                                                                                    | PROFINET<br>PROFINET device name<br>Converted name:<br>Device number: | Generate PROFINET device name automatically<br>hv320-pnet<br>hv320-pnet<br>1   |                          |   |

## 6) Set the device name of the inverter hardware

Click the inverter and right-click to display the drop-down menu. Then click the "Assign device name" option to pop up a dialog box..

|                                      |                                                                                    | 2                                                      | Topology vi  |
|--------------------------------------|------------------------------------------------------------------------------------|--------------------------------------------------------|--------------|
| Network                              | Relations 🗰 🕎 🗖                                                                    | •                                                      |              |
|                                      |                                                                                    | · 🛄 🛰 -                                                |              |
|                                      |                                                                                    | 4 IO system: PLC_1.PROFINE                             | TIO-System ( |
| PLC_1<br>CPU 1211C<br>PLC_1<br>PLC_1 | T-CA Device configuration<br>Change device<br>Write IO-Device name to M            | icro Memory Card                                       |              |
|                                      | Start device tool                                                                  |                                                        |              |
|                                      | X Cut                                                                              | Ctrl+X                                                 |              |
|                                      | Copy                                                                               | Ctrl+C                                                 |              |
|                                      | 📋 Paste                                                                            | Ctrl+V                                                 |              |
|                                      | × Delete                                                                           | Del                                                    |              |
|                                      | Rename                                                                             | F2                                                     |              |
|                                      | Assign to new DP master /<br>Disconnect from DP maste<br>Ighlight DP master system | IO controller<br>r system / IO system<br>n / IO system |              |
|                                      | 🚽 Go to topology view                                                              |                                                        |              |
|                                      | Compile                                                                            | •                                                      |              |
|                                      | Download to device                                                                 | •                                                      |              |
|                                      | 💋 Go online                                                                        | Ctrl+K                                                 |              |
|                                      | 🔊 Go offline                                                                       | Ctrl+M                                                 |              |
|                                      | V. Online & diagnostics                                                            | Ctrl+D                                                 |              |
|                                      | Assign device name<br>Perceive alarms<br>Update and display forced                 | operands                                               |              |
|                                      | Show catalog                                                                       | Ctrl+Shift+C                                           |              |
|                                      | Roperties                                                                          | Alt+Enter                                              |              |
|                                      | Export module labeling stri                                                        | inc.                                                   |              |

| ssign PROFINET device     | e name.       |                        |            |                           |                   | _          |    |
|---------------------------|---------------|------------------------|------------|---------------------------|-------------------|------------|----|
|                           |               | Configured PROF        | INET de    | vice                      |                   |            |    |
|                           |               | PROFINET device        | name:      | hv320-pnet                |                   | -          |    |
| $\rightarrow$             |               | Devid                  | e type:    | HV320-PNET-CARD           |                   |            |    |
|                           |               | Online access          |            |                           |                   | -          | 5  |
|                           |               | Type of the PG/PC in   | terface:   | PN/IE                     |                   | •          |    |
|                           |               | PG/PC in               | terface:   | Intel(R) PRO/1000 MT Ne   | etwork Connection | •          |    |
| ي ا                       |               | Device filter          | _          |                           |                   | -          |    |
| 8                         |               | 🔽 Only show d          | evices of  | the same type             |                   |            |    |
|                           |               | Only show d            | evices wit | th bad parameter settings |                   |            |    |
|                           |               | Only show d            | evices wi  | thout names               |                   |            |    |
|                           | Accossible de | visar in the naturally |            |                           |                   |            |    |
|                           | IP address    | MAC address            | Device     | PROFINET device name      | Status            |            |    |
|                           |               |                        |            |                           |                   |            |    |
|                           |               |                        |            |                           |                   |            |    |
|                           |               |                        |            |                           |                   |            |    |
| Flash LED                 |               |                        |            |                           |                   |            |    |
|                           | <             |                        |            |                           |                   |            |    |
|                           |               |                        |            | Up                        | date list         | Assign nan | ne |
|                           |               |                        |            |                           |                   |            |    |
|                           |               |                        |            |                           |                   |            |    |
| Online status information | c.            |                        |            |                           |                   |            |    |
|                           |               |                        |            |                           |                   |            |    |
|                           |               |                        |            |                           |                   |            |    |
|                           |               |                        |            |                           |                   |            |    |
|                           |               |                        |            |                           |                   |            |    |
|                           |               |                        |            |                           |                   |            |    |
|                           |               |                        |            |                           |                   | Close      |    |

Select the corresponding network card and click "Update list"

Select the inverter corresponding to the MAC code, and then click "Assign name" to complete the inverter name setting.

| 1.1        |                                          |                                                          |                          |                                        |                               |             |
|------------|------------------------------------------|----------------------------------------------------------|--------------------------|----------------------------------------|-------------------------------|-------------|
| -          |                                          | Configured PRO                                           | FINET dev                | ice                                    |                               |             |
|            |                                          | PROFINET devic                                           | e name:                  | hv320-pnet                             |                               |             |
| _          |                                          | Dev                                                      | vice type:               | HV320-PNET-CARD                        |                               |             |
|            |                                          | Online access                                            |                          |                                        |                               |             |
|            |                                          | Type of the PG/PC i                                      | nter <mark>f</mark> ace: | PN/IE                                  |                               | •           |
|            |                                          | PG/PC i                                                  | nterface:                | Intel(R) PRO/100                       | 00 MT Network Conne           | ction 💌 💎 💁 |
| لے         |                                          | Device filter                                            |                          |                                        |                               |             |
|            |                                          | 🛃 Only show                                              | devices of th            | ie same type                           |                               |             |
|            |                                          | Only show                                                | devices with             | bad parameter set                      | ttings                        |             |
|            |                                          | Only show                                                | devices with             | out names                              |                               |             |
|            |                                          |                                                          |                          |                                        |                               |             |
|            |                                          |                                                          |                          |                                        |                               |             |
|            | Accessible devi                          | ices in the network:                                     |                          | PROFILIER 1                            | 1.1.                          |             |
|            | Accessible devi                          | MAC eddress<br>4C-FA-41-80-00-00                         | Device<br>HV320-P        | pportiver device                       | Ctetur                        |             |
|            | Accessible devi<br>In address<br>0.0.0.0 | AAG address<br>AAAG address<br>4C-EA-41-80-00-00         | Daviaa<br>HV320-P        | PROFINET de lise r<br>hv320-pnet       | <u>сына</u>                   |             |
| <b>III</b> | Accessible devi<br>ID address<br>0.0.0.0 | AC-EA-41-80-00-00                                        | Device<br>HV320-P        | PROFINET de isos<br>hv320-pnet         | сылы<br>У ОК                  |             |
|            | Accessible devi                          | AC-EA-41-80-00-00                                        | Device<br>HV320-P        | PROFINET de lieur<br>hv320-pnet        | Статиа<br>ОК                  |             |
| Flash LED  | Accessible devi                          | ices in the network:<br>MAC address<br>4C-EA-41-80-00-00 | Perios<br>HV320-P        | PROFINET device n<br>hv320-pnet        | eme <u>Ctetus</u><br>♥ OK     |             |
| Flash LED  | Accessible devi                          | Ices in the network:<br>MAC-oddross<br>4C-EA-41-80-00-00 | Perios<br>HV320-P        | Inormet device of hv320-pnet           | ems Status<br>♥ OK            |             |
| Flash LED  | Accessible devi<br>P address<br>0.0.0.0  | Ides in the network:<br>MAC oddross<br>4C-EA-41-80-00-00 | Davies<br>HV320-P        | Inorialet davies a                     | Ctetuo<br>♥ OK<br>Update list | Assign name |
| Flash LED  | Accessible devi                          | KCes in the network:<br>MAGeddeese<br>4CEA-41-80-00-00   | Peries<br>HV320-P        | INOFINET da las las hv320-pnet         | OK<br>OK<br>Update list       | Assign name |
| Flash LED  | Accessible devia                         | ACEAN the network:                                       | Devise<br>HV320P         | INOFINET da las las l<br>hv320-pnet    | OK<br>OK<br>Update list       | Assign name |
| Flash LED  | Accessible devit                         | ere found.                                               | Poviec<br>HV320-P        | INOCHINET de les r<br>hv320-pnet       | Update list                   | Assign name |
| Flash LED  | Accessible devit                         | ere found.                                               | Poviso<br>HV320-P        | INOCHIET da las internet<br>hv320-pnet | Update list                   | Assign name |
| Flash LED  | Accessible devit                         | ere found.                                               | Peviae<br>HV320-P        | INOCINCT da las e                      | Update list                   | Assign name |
| Flash LED  | Accessible devit                         | ere found.                                               | Bevies<br>HV320-P        | INOCINCT da las est<br>hv320-pnet      | Update list                   | Assign name |
| Flash LED  | Accessible devit                         | ere found.                                               | Beviac<br>HV320-P<br>₩   | INOCINCT da las est<br>hv320-pnet      | Update list                   | Assign name |

Edition: V2.0 Thanks for choosing HNC product. Any technique support, please feel free to contact our support team Tel: 86(20)84898493 Fax: 86(20)61082610 URL: www.hncelectric.com Email:<u>support@hncelectric.com</u>

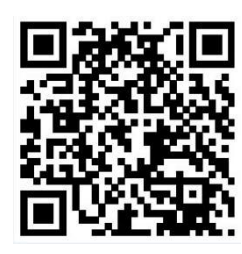